## Die Installationsschritte für SWP 6 nachdem MiKTeX 2.9 installiert wurde

Zuerst startet man die Standard SWP Installation:

| Setup                                    |                                    |
|------------------------------------------|------------------------------------|
| Install Directory                        | M                                  |
| Please specify the directory where Scier | tific WorkPlace will be installed. |
| Installation Directory C:\Program File   | s (x86)\MacKichan                  |
|                                          |                                    |
|                                          |                                    |
|                                          |                                    |
| BitRock Installer                        |                                    |
|                                          | < Back Next > Cancel               |

Die Installation von TeX Live muß abgeschaltet werden.

| elect Components                                                                                                    | $\mathcal{N}$                                                                                                    |
|----------------------------------------------------------------------------------------------------|----------------------------------------------------------------------------------------------------|
| elect the components you want to in<br>nstall. Click Next when you are ready<br>Scientific WorkPlace<br>TeX Live Network Install<br>Ghostscript component | istall; clear the components you do not want to<br>to continue.<br>Click on a component to get a detailed<br>description |
| tRock Installer                                                                                                    | < Back Next > Cance                                                                                                    |

Der TeX Home Speicherort muß an den Ort der MikTeX Installation angepasst werden:

| TeX Home                                     |                                       |                       |                 | M         |
|----------------------------------------------|---------------------------------------|-----------------------|-----------------|-----------|
| Scientific WorkPlace<br>point to the TeX you | and Scientific Word n<br>plan to use. | eed a TeX installatio | n. The path bel | ow should |
| TeX home directory                           | C:\Program Files (x8                  | 6)\MiKTeX 2.9         | 6               |           |
|                                              |                                       |                       |                 |           |
|                                              |                                       |                       |                 |           |
| itRock Installer                             |                                       |                       |                 |           |
|                                              |                                       | < Back                | Next >          | Cance     |

Ebenso muß der ort der TeX Installation gesetzt werden:

| Setup                               |                                    | -1-1-  |
|-------------------------------------|------------------------------------|--------|
| TeX Installation Directory          |                                    | M      |
| This path gives the location of the | existing TeX you plan to use.      |        |
| Directory for this TeX Installation | C:\Program Files (x86)\MiKTeX 2.9\ |        |
|                                     |                                    |        |
|                                     |                                    |        |
|                                     |                                    |        |
| BitRock Installer                   |                                    |        |
|                                     | < Back Next >                      | Cancel |

Die TeX Verzeichnisse werden in das Benutzerverzeichnis umgeleitet (anstelle von "username" den Loginnamen verwenden):

| 🐓 Setup             | and the second second                        | X             |
|---------------------|----------------------------------------------|---------------|
| TeX Directories     |                                              | M             |
| TeX Binaries        | :\Program Files (x86)\MiKTeX 2.9\miktex\bin\ | 6             |
| Local TeX files     | C:\Users\username\texmf-local                | 6             |
| TeXMF Location      | C:\Users\username\texmf-local                | 6             |
|                     |                                              |               |
|                     |                                              |               |
| BitRock Installer — |                                              |               |
|                     | Sack Sack                                    | Next > Cancel |

Standard BibTeX Einstellung bleibt unverändert:

| Standard BibleX     | Einstellung bleibt unverändert:     |               |
|---------------------|-------------------------------------|---------------|
| BibTeX Directory    |                                     | M             |
| This is where you   | put your own BibTeX database files. |               |
| BibTeX Directory    | C:\Users\username\Documents\bibtex  | 6             |
|                     |                                     |               |
|                     |                                     |               |
|                     |                                     |               |
| BitRock Installer — |                                     |               |
|                     | Sack N                              | Vext > Cancel |

Vollenden der Installation:

| 🐓 Setup                     |                                 |                   |
|-----------------------------|---------------------------------|-------------------|
| Ready to Install            |                                 | M                 |
| Setup is now ready to begin | installing Scientific WorkPlace | on your computer. |
|                             |                                 |                   |
|                             |                                 |                   |
|                             |                                 |                   |
| BitRock Installer           |                                 |                   |
|                             | < Back                          | Next > Cancel     |

Die Installation von SWP 6 erzeugt einen Ordner, zu finden unter C:\**Program Files** (x86)\**MiKTeX 2.9**\texmf-local.

Leider ist das der falsche Ort. Der Ordner **texmf-local** muss nach **C:\Users\benutzername** (benutzername ist wieder der Login name) verschoben werden.

Dem MiKTeX Programm muss nun noch der geänderte Ordner mitgeteilt werden. Aus dem Windows Start Menu starten Sie dazu das MiKTeX Settings Programm:

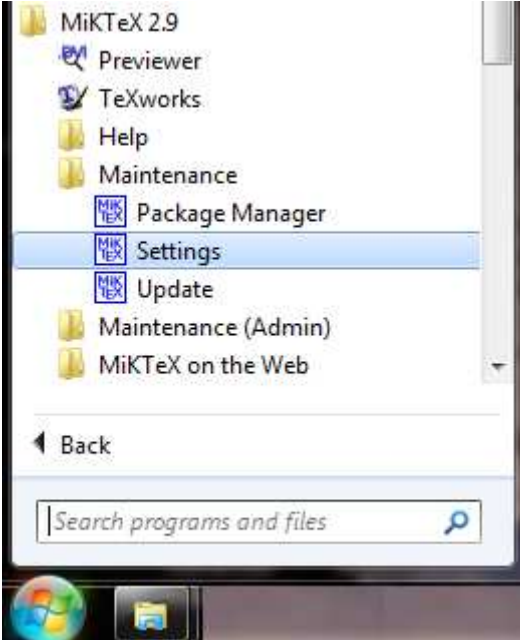

Nutzen Sie den Reiter "Roots", klicken Sie dort auf den Button "Add" und wählen dann den Ordner aus **C:\Users\benutzername\texmf-local**\ (benutzername durch ihren Windows Anmeldenamen ersetzen.

| General Roots Formats        | Languages        | Packages                         |        |
|------------------------------|------------------|----------------------------------|--------|
| The list of registered root  | directories. The | order in the list determines the |        |
| order, in which files are se | earched.         |                                  |        |
|                              |                  | Up Down                          | n      |
| Path                         |                  | Description                      |        |
|                              |                  |                                  |        |
|                              | Browse for       | Folder                           |        |
|                              | Select the       | root directory to be added:      |        |
|                              |                  |                                  |        |
|                              |                  | þ 길 miktex                       | *      |
| _                            | 3                | b 🍌 pdftex                       |        |
| _                            |                  | poppler                          |        |
|                              |                  | psutis                           |        |
| Show MiKTeX-mainta           |                  | p j scripts                      | (      |
|                              |                  | p i tex                          |        |
| Add                          |                  | b b texmf-local                  |        |
|                              |                  | þ 鷆 tpm                          |        |
|                              |                  | 📗 ttf2pk                         | -      |
|                              | •                | III                              | . K    |
|                              |                  |                                  |        |
|                              |                  | ОК                               | Cancel |

Anschließend müssen Sie SWP 6 lizenzieren um den PDF Preview nutzen zu können.

Die PDF Datei wird im externen TeX-Works geöffnet.

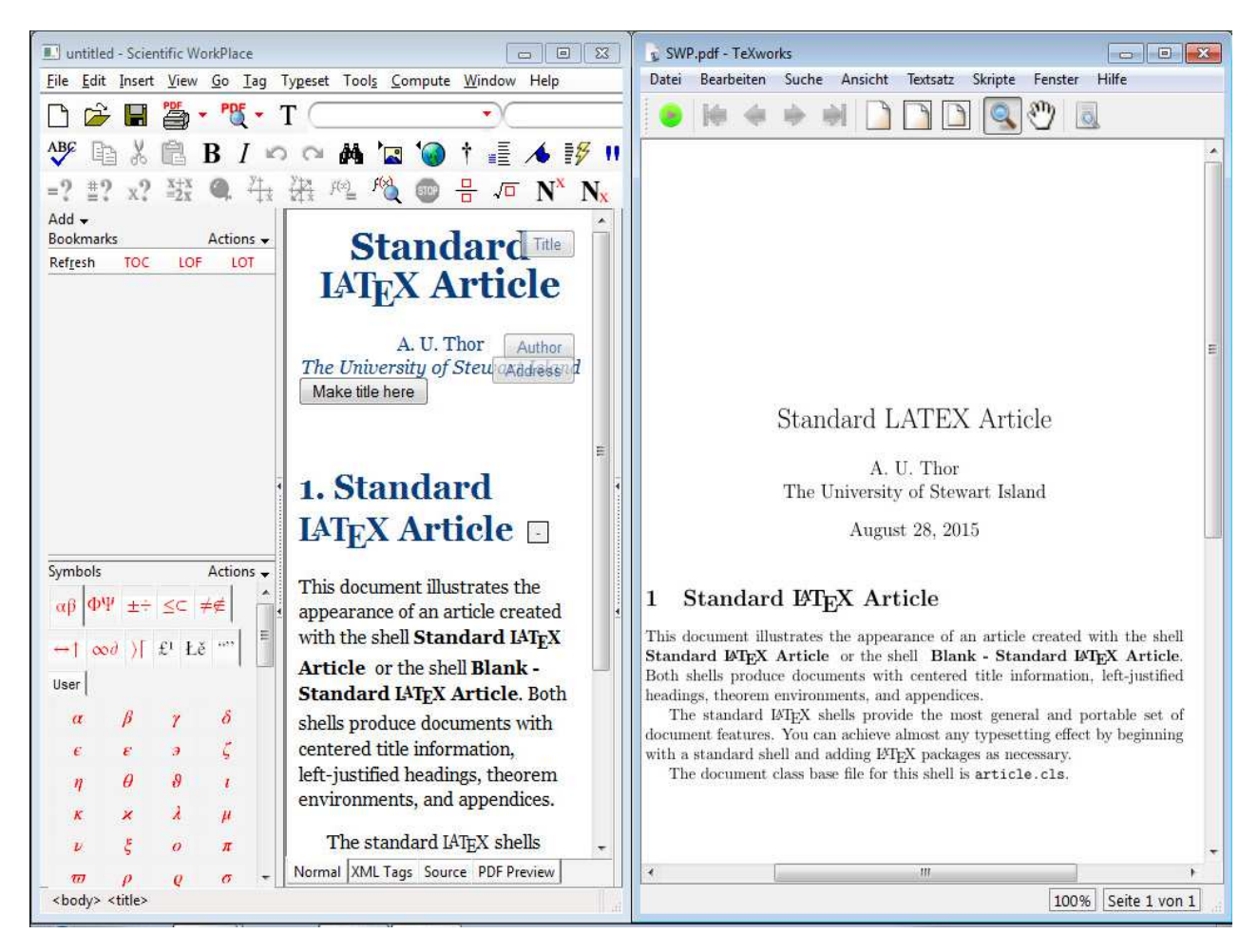